EASY LOGINS

BenchMARC Blackboard

Callista Connect

ECU-ORCID Connect ECUonQ ECURTS

ECUSIS Room Bookings

IT Service Status - Student Systems

Marks Recording System My Library Record Office Allocator (Move Manager)

Online Exams Submission Online Forms and Workflow

Online Moderation System Research Activity System

**Riskware** 

Research Management System

Learning Portfolio LinkedIn Learning

Callista

Callista+

CareerHub CMS

(All staff)

expense8 Health & Safety Induction IT Services Kiosk

<u>CAPS</u>

Academic Misconduct Online Form

Course & Unit Offerings System

Emergency & Evacuation Induction

0

0

0

0

0

6

0

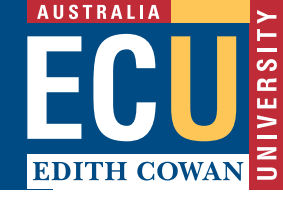

## ACCESSING ECURMS

In the <u>Staff Portal</u> under Easy Logins, click Research Management System.

## LOCATE THE PROPOSAL/EOI

- On the ECURMS homepage, click 'My Items' and locate the proposal; or
- 2. Search for the proposal using 'Quick Find' in the toolbar. Enter:

Proposal GNumber (e.g. G1001020); or

**Cl's surname** where you do not have the GNumber.

then hit Enter.

# ACCESSING THE EXPRESSION OF INTEREST

1. When you have located the Proposal/EOI, hover over the GNumber, then over Proposal Development and finally select Edit to open.

| G1002343             | Proposal Development 🕨 |   | Edit | a - Research Quality & Pc |  |
|----------------------|------------------------|---|------|---------------------------|--|
| Doomadge<br>Doomadge | Proposal Tracking      | • | View | p Not Specified Status:   |  |
|                      | Overview Info          |   |      |                           |  |
|                      | Delete                 |   |      |                           |  |

### 2. Click on the Submission tab.

| Instructions | Setup Questions                                                | ?                                     | Show Reset Defaul               | ts Completed 🕅     |  |  |
|--------------|----------------------------------------------------------------|---------------------------------------|---------------------------------|--------------------|--|--|
| EOI          |                                                                |                                       |                                 |                    |  |  |
| Submission ← | Your Expression of Interest (EOI) requires further information |                                       |                                 |                    |  |  |
|              | I am commencing an EOI submissio                               | on                                    |                                 |                    |  |  |
| Support      | Please click "Save and Continue" button, on th                 | e next screen you can enter your proj | ect's details into the form and | d submit your EOI. |  |  |
| Hide Help    | Lam requiring ( reviewing on EOL of                            | Ibmission                             |                                 |                    |  |  |

3. Now the decision can be viewed, scroll to see the reviewer's comments.

|           |         |                                         | Current Submission                                                                                                    |                            |                         |                      |  |  |
|-----------|---------|-----------------------------------------|----------------------------------------------------------------------------------------------------|----------------------------|-------------------------|----------------------|--|--|
| 0         |         | Form/Documen                            | t Name                                                                                                    | View                       | Status Upl              | oad Remove           |  |  |
| uick Find | Support | Expression of Interest                  |                                                                                                    | 661                        | Completed               | 2 <u>2</u>           |  |  |
|           | Unlock  | Route Subr<br>AYA-BONILL<br>Internal FC | Route History   Route Submitted - (by Sharon Lee MIDDLETON on behalf of Carlos Alberto        AYA-BONILLA at 12-May-2016 1:21:00 PM)     Internal FOI Approval Route - Final Review |                            |                         |                      |  |  |
|           |         | Step Num                                | ber Step Name                                                                                                    | Who                        | Notified                | Decision             |  |  |
|           |         | Step 1                                  | Step 1 - ADR Approval                                                                                                    | Melanie Ruth ZIMAN         | 12-May-2016 1:21:02 PM  | Approved - Approved  |  |  |
|           |         | Comm                                    | ients: none                                                                                                    |                            |                         | - tela - tela - tela |  |  |
|           |         | Step 4                                  | Step 4 - CI Notification                                                                                                    | Carlos Alberto AYA-BONILLA | 12-May-2016 10:01:50 PM | Informed -           |  |  |
|           |         | Comments: none                          |                                                                                                    |                            |                         |                      |  |  |

4. Once you are finished, click the Done button located top-left to exit.

#### NOTE:

If you are accessing ECURMS outside the ECU network, you will need to install and run <u>VPN</u> software.